|                                                                                                    | 予約方法 呵                                                                                                    | 1/3ページ                                                                                        |
|----------------------------------------------------------------------------------------------------|----------------------------------------------------------------------------------------------------|-----------------------------------------------------------------------------------------------|
| 年代を選択してください。       20代         00代       20代         00代       20代 | Beigensteiner engenesation       *         放り込み       *         ・ すべて       *         ・ 新型コロナ       ・         ・ ククテンチわ約情報       *         ・ 新型コロナ       ・         ・ ククテンチわ約情報       *         ・ 赤松キャンプ公園       ・         ・ 子育て       ・         ・ ごみ       ・         ・ 放金       ・         ・ 市政       ・         ・ イベント       # | 高校キャンプ公園<br>の<br>の<br>の<br>な<br>の<br>の<br>の<br>の<br>の<br>の<br>の<br>の<br>の<br>の<br>の<br>の<br>の |
| 【初めて予約される方】 串間市からのアンケートが始まります。<br>1.登録者の年代を押す。→「選択」                                                                                                    | 2. 「高松キャンプ公園」<br>「メニューをひらく」                                                                                                    | を選択し、「確定」。<br>を押す。                                                                            |

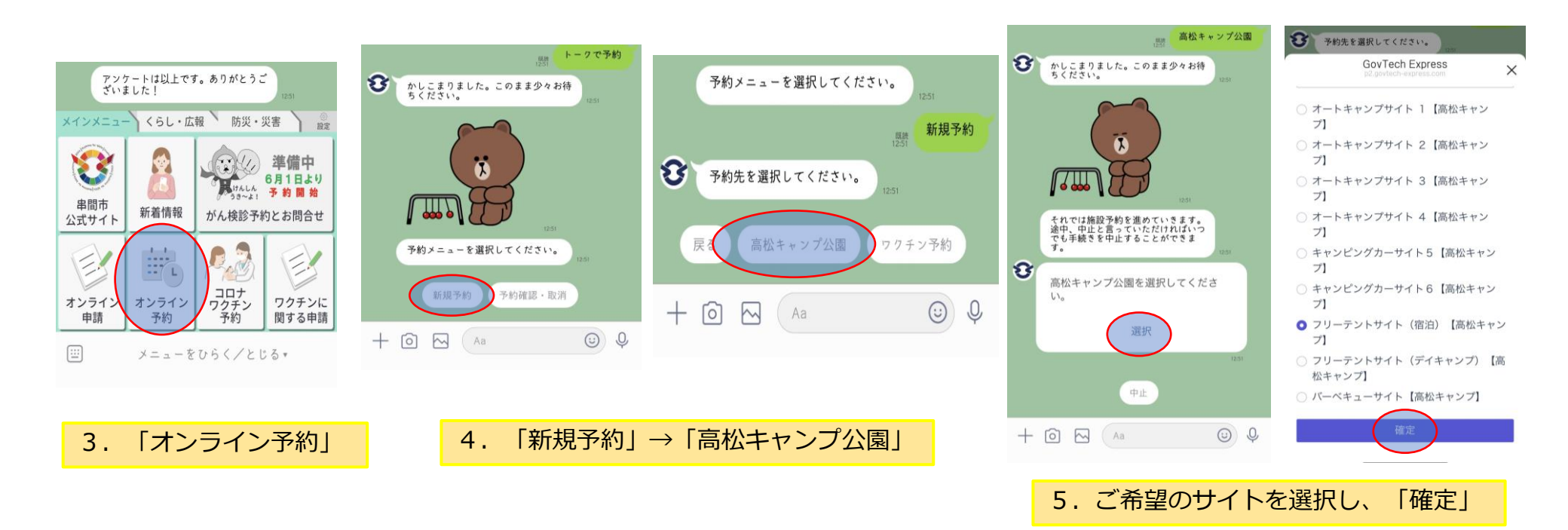

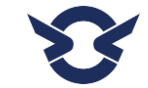

高松キャンプ公園LINE 予約方法

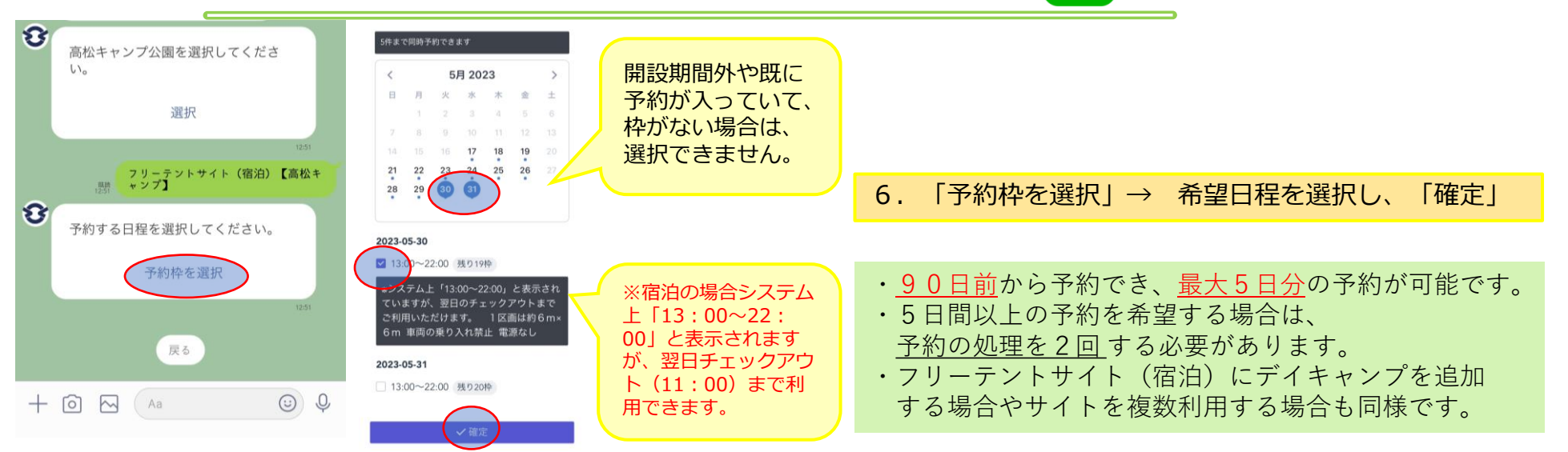

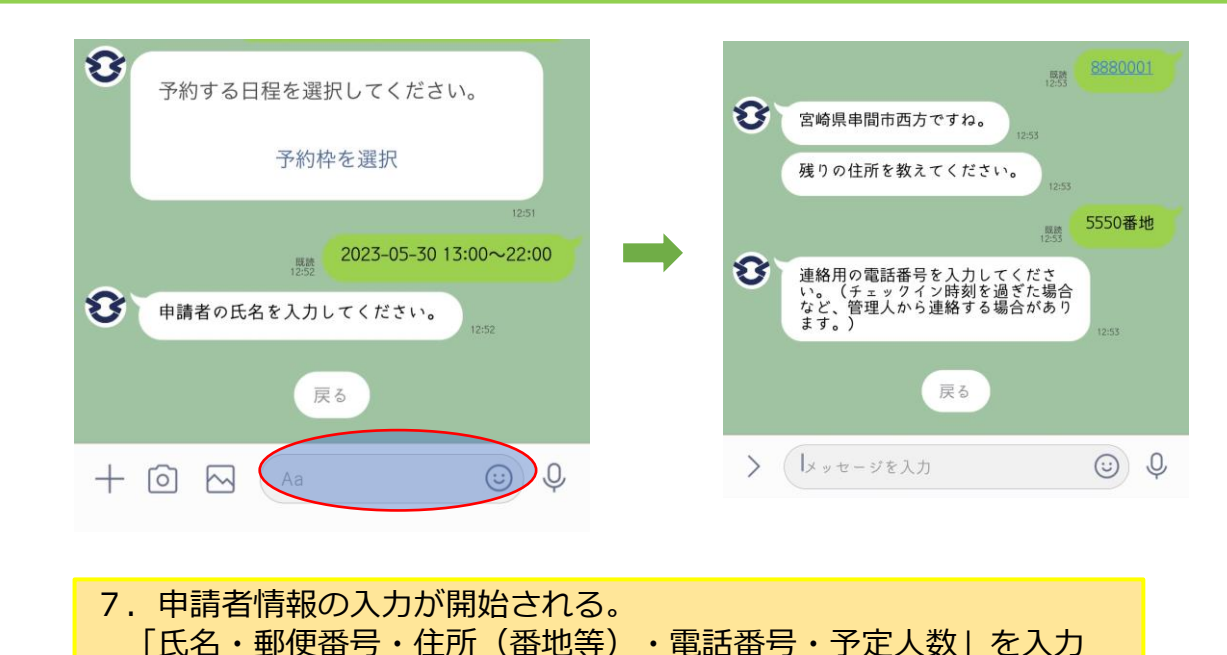

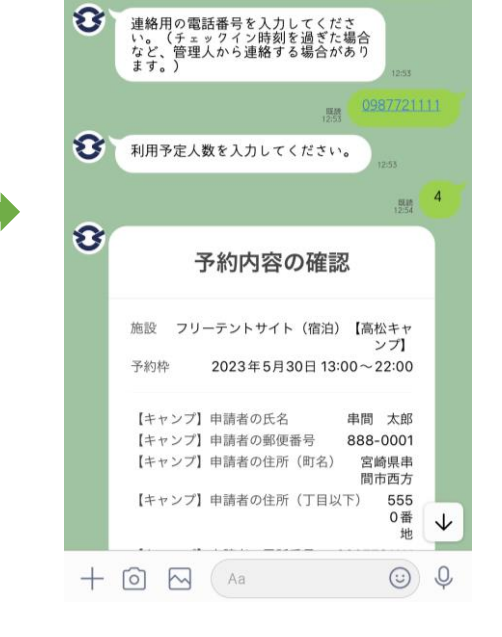

LINE

2/3ページ

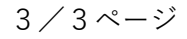

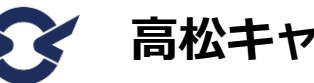

高松キャンプ公園LINE 予約方法

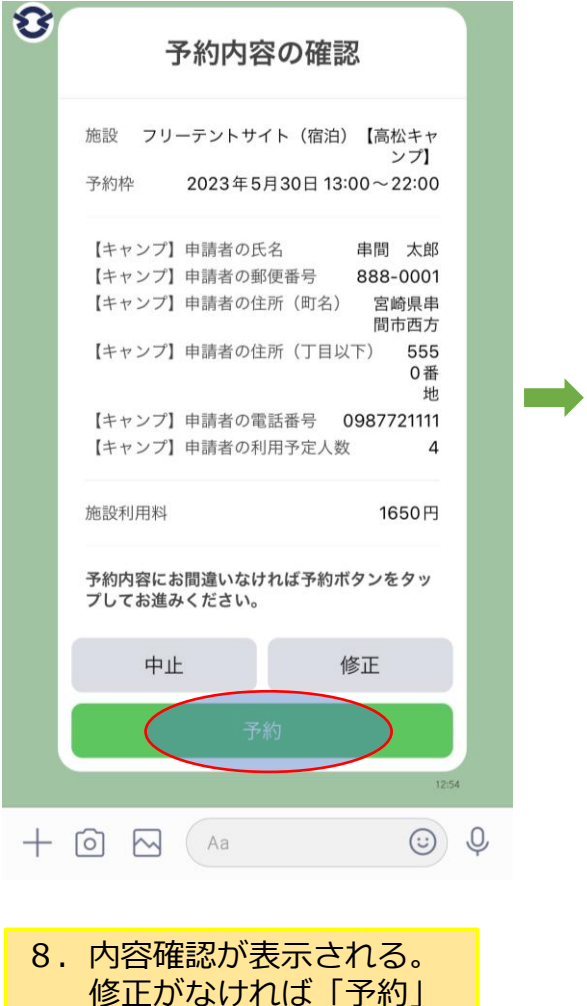

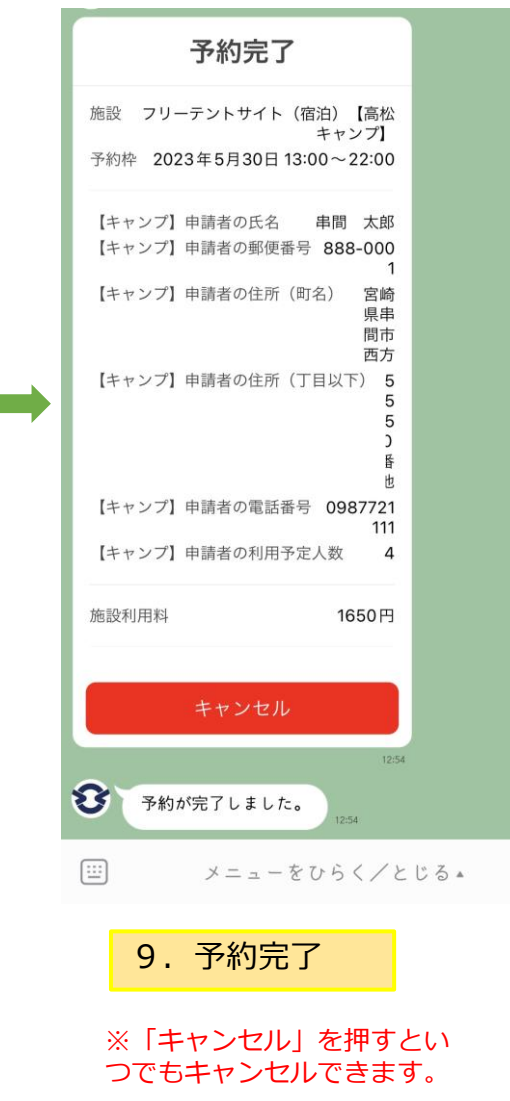

## 

LINE

- ・ L | N E でのキャンセルはいつでもできます。
- ※キャンセル料は発生しません。

キャンセル

ただし、当日キャンセルは管理人携帯電話 (080-2791-4310) にも必ず連絡してください。

 ・LINEで高松キャンプ公園に関する メッセージを送信することがありますので ご了承ください。